## tutwifi 再接続手順 – Windows 10 編

豊橋技術科学大学 情報メディア基盤センター

この文書では、Windows10でパスワード変更後、tutwifiに再接続するための手順を説明します。

## 設定手順

1. 「スタートメニュー」→「Windows システムツール」→「コマンドプロンプト」と選択し、 「コマンドプロンプト」を起動させます。

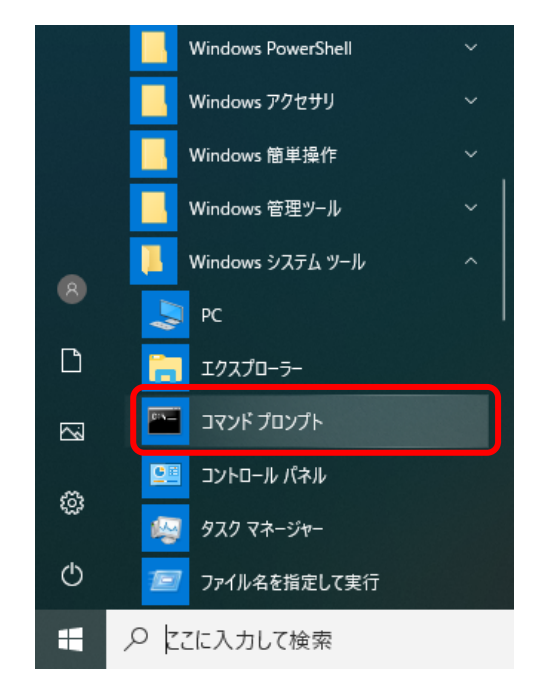

2. 「コマンドプロンプト」で、以下のコマンドを実行します。

netsh wlan set profileparameter name=tutwifi cacheUserData=no netsh wlan set profileparameter name=tutwifi cacheUserData=yes

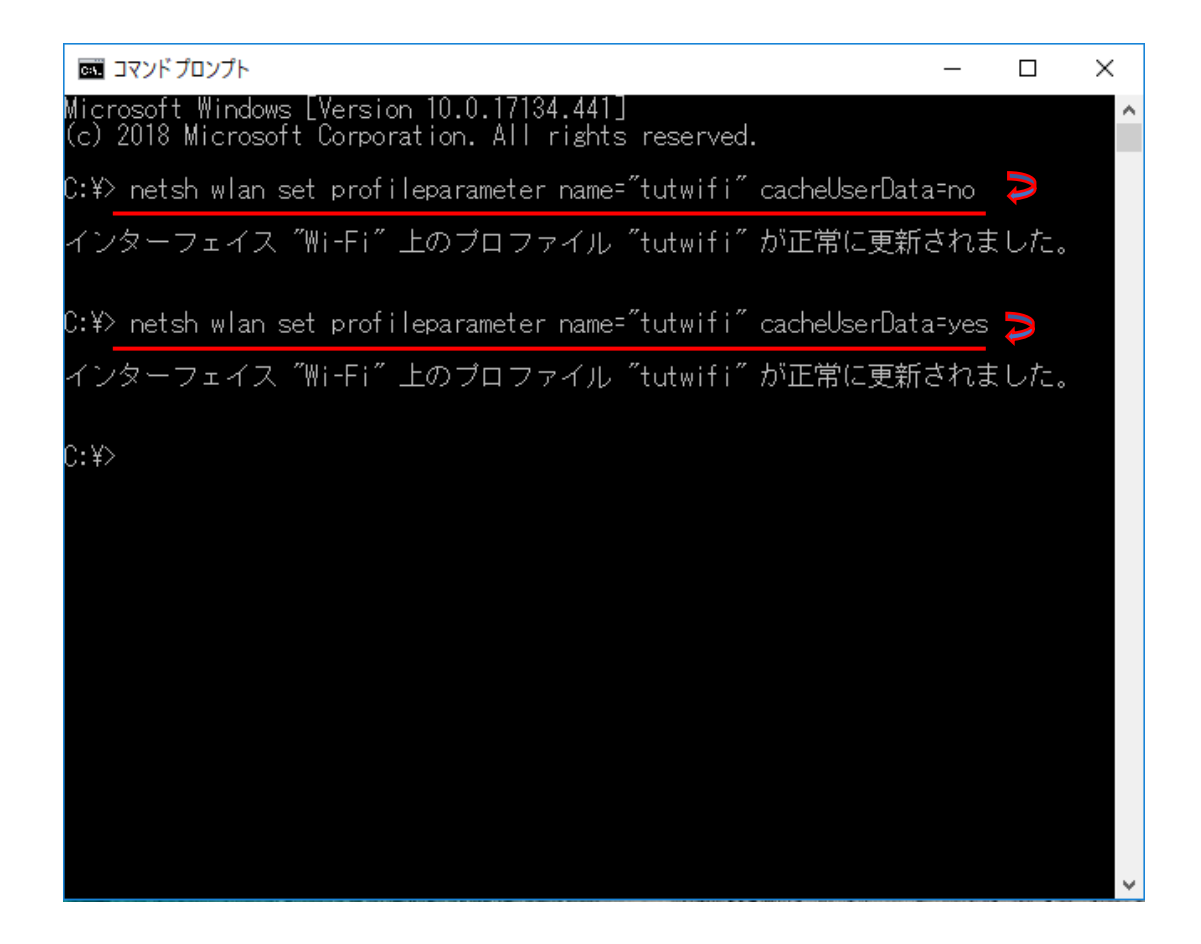

3. デスクトップ画面のタスクバーにあるネットワークアイコンを左クリックし、「tutwifi」の 所を左クリックして、「接続」をクリックする。

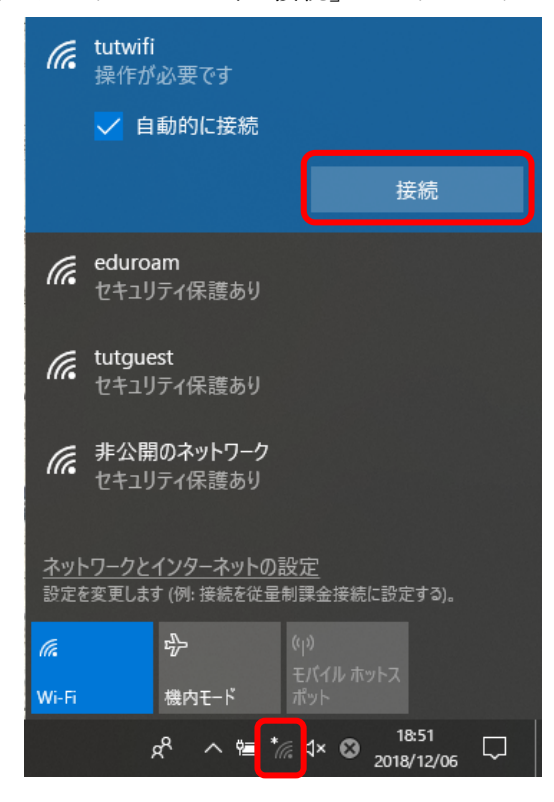

4. 「Windows セキュリティ」ダイアログが表示されますので、「ユーザ名」と「パスワード」 を入力して、「OK」ボタンをクリックする。

|                | •   |   |
|----------------|-----|---|
| Windows セキュリティ |     | × |
| サインイン          |     |   |
| <u> </u> レーザー名 |     |   |
| パスワード          |     |   |
| ОК ++>         | /セル |   |

5. しばらくすると tutwifi に接続されます。

以上で再接続手順は完了です。